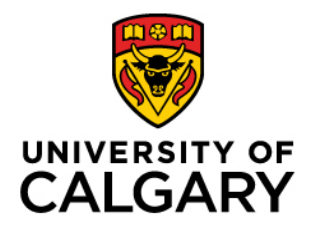

Faculty of Graduate Studies (FGS)

# Annual Progress Report – Student

Created: April 2025

# Contents

| Introdu | uction                              | . 3 |
|---------|-------------------------------------|-----|
| Steps t | o complete the APR                  | . 4 |
| 1.      | Access Annual Progress Report (APR) | . 4 |
| 2.      | APR selection                       | . 5 |
| 3.      | Academics section                   | . 6 |
| 4.      | Student's Plans                     | . 7 |
| 5.      | Student Achievements                | . 7 |
| 6.      | Post APR Submission                 | . 9 |
| 7.      | APR Acknowledge                     | . 9 |
| 8.      | System generated notifications      | 11  |
| 9.      | Printing the Annual Progress Report | 12  |

# Introduction

# About

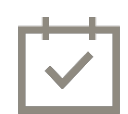

All thesis-based graduate students registered during the winter term must submit an Annual Progress Report (APR) each year.

This report should detail achievements from the past twelve months, including courses completed, grades received, scholarships awarded, research progress, papers submitted, conferences attended, and more. Even if students have only completed one term in the program, they are still required to submit an APR.

Students must outline their academic plans for the upcoming year.

# **Important Reminders**

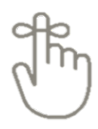

Students must complete their Annual Progress Report (APR) within **15 days** of receiving the APR initiation notification on **May 1**<sup>st</sup> (some programs have different deadlines).

To ensure timely completion, students will receive reminders on the **5th** and **10th** day following the APR initiation notification on May 1<sup>st</sup>.

If the APR is not completed within **15 days** of initiation, it will automatically be forwarded to the student's supervisor on record. In such cases students can request their supervisor to return the APR to them for completion.

# Note

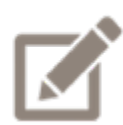

As there is a time out feature after **15 minutes**, be sure to use the **save** button often so you do not lose your report input part way through, even if you're typing answers during this time.

# Steps to complete the APR

# 1. Access Annual Progress Report (APR)

To access the report, log-in to your Student Center (<u>www.my.ucalgary.ca</u>). From the main navigational bar, click on "Annual Progress Report":

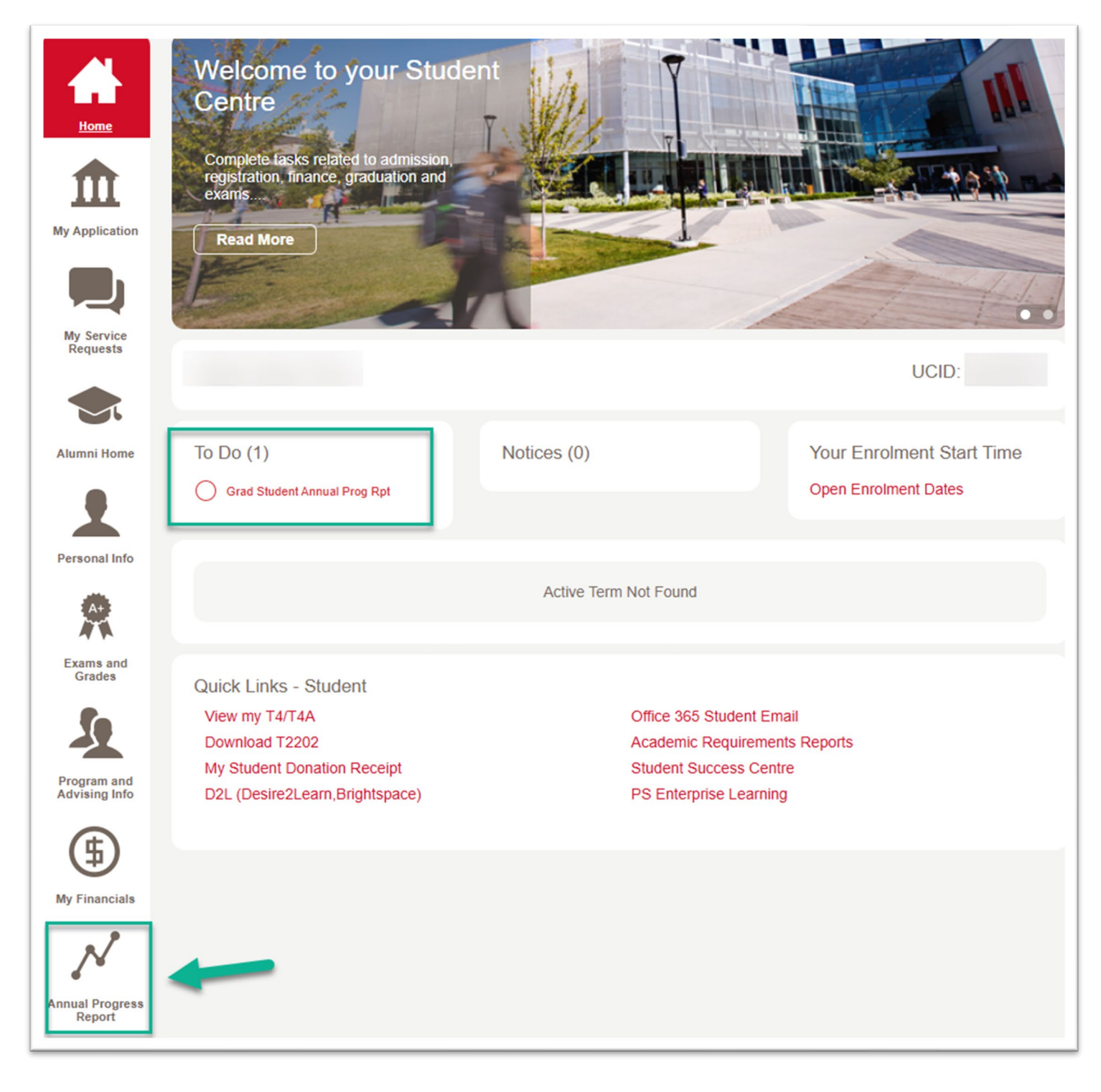

Alternatively, you can access the report by clicking on the link in the email notification indicating your **Annual Progress Report** is available. **Important Note**: if you are viewing email through <u>webmail</u>, you **must copy and paste the link** in your browser address bar to access the Graduate Student Annual Progress Report.

**Note:** The To-do list will display items awaiting your attention; however, access to the report should be completed only through the "**Annual Progress Report**" tab.

#### 2. APR selection

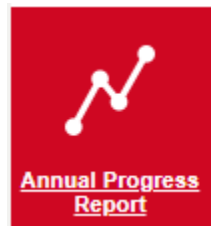

From Annual Progress Report tab select the most recent report with Status: Student and press Select:

# GRADUATE STUDENT ANNUAL PROGRESS REPORT

The following reports are available.

| From Term     | To Term     | Acad Prog | Acad Plan | Status              |
|---------------|-------------|-----------|-----------|---------------------|
| Spring 2023   | Winter 2024 | GSDOC     | GEOS-AOS  | Student             |
| O Spring 2022 | Winter 2023 | GSDOC     | GLGP-AOS  | Completed           |
| O Spring 2021 | Winter 2022 | GSDOC     | GLGP-AOS  | Completed           |
| O Spring 2020 | Winter 2021 | GSDOC     | GLGP-AOS  | Completed           |
| O Spring 2019 | Winter 2020 | GSDOC     | GLGP-AOS  | Student Acknowledge |
| O Fall 2018   | Winter 2019 | GSDOC     | GLGP-AOS  | Student Acknowledge |
| O Spring 2017 | Winter 2018 | GSMTH     | GLGP-AOS  | Waived              |
| O Spring 2016 | Winter 2017 | GSMTH     | GLGP-AOS  | Expired             |
| O Fall 2015   | Winter 2016 | GSMTH     | GLGP-AOS  | Student Acknowledge |

The Annual Progress report auto populates Name, EmpIID (UCID), From Term, To Term, Status and Contact information. Scroll down to view additional information:

# GRADUATE STUDENT ANNUAL PROGRESS REPORT

| WARNING: This<br>Name: | page will expire after<br>Student's name | 15 minute | s of inactivity. Ple<br>Empl II | ease click 'Save<br>D:<br>Student's U | ' below per | iodically to ensure data ent | ered is not lost.<br>Print |
|------------------------|------------------------------------------|-----------|---------------------------------|---------------------------------------|-------------|------------------------------|----------------------------|
| From Term:             | Spring 2023                              | To Term:  | Winter 2024                     | Status:                               | Student     | -                            | FOIP Statement             |
| Contact                |                                          |           |                                 |                                       |             |                              |                            |
| Address:               |                                          |           | Phone:                          |                                       |             | Citizenship Status:<br>Cana  | dian                       |
|                        |                                          |           | Email:                          |                                       |             |                              |                            |

#### 3. Academics section

The **Academics** section of the page displays Anniversary Month, Academic Load, Year in Program, Academic Program, Area of Study, Supervisor/Interim Supervisor, Co-Supervisor, Student Courses and Student Awards Received. This information cannot be edited. Scroll down to view additional information:

| Anniversary Month<br>Academic Load:<br>Year in Program:<br>Supervisor / Interim<br>Co-supervisor: | September<br>Full-Time<br>6<br>Advisor: | Degree Program:<br>Academic Program:<br>Area of Study: | PHD-DEG<br>GSDOC<br>GEOS-AOS | Doctor of F<br>Graduate S<br>Geoscienc | Philosophy<br>Studies Doctor<br>e | al    |
|---------------------------------------------------------------------------------------------------|-----------------------------------------|--------------------------------------------------------|------------------------------|----------------------------------------|-----------------------------------|-------|
| Student Courses                                                                                   |                                         |                                                        |                              |                                        |                                   |       |
| Institution                                                                                       | Term                                    | Acad Prog                                              | Subject                      | Catalog                                | Section                           | Grade |
| 1UCALG                                                                                            | Fall 2018                               | GSDOC                                                  | GLGY                         | 601                                    | 01                                |       |
| 2UCALG                                                                                            | Fall 2018                               | GSDOC                                                  | GOPH                         | 705                                    | 01                                |       |
| 3UCALG                                                                                            | Fall 2020                               | GSDOC                                                  | ENCI                         | 665                                    | 01                                |       |
| Student Awards R<br>Award Year<br>1                                                               | Award Code                              | Description                                            |                              |                                        |                                   |       |

#### 4. Student's Plans

Plans for the Upcoming Year entered from Previous Progress Report is populated here based on entries from the previous year's Annual Progress Report and cannot be edited or changed. If this is your first Annual Progress Report, this section will be blank:

| Student's research and course work plan for upcoming year from previous progress report |   |
|-----------------------------------------------------------------------------------------|---|
|                                                                                         | Ĵ |
| Student's professional development plan from previous report                            |   |
|                                                                                         |   |
|                                                                                         |   |

### 5. Student Achievements

The **Student Achievements** section of the report is used to enter information regarding Research, Publications, Conferences, Teaching and Plans for the Upcoming Year. The **Click for more space** link is available in each Student Achievement section if additional space is required for entering information:

| Student Achievements                             |                                                                                                    |
|--------------------------------------------------|----------------------------------------------------------------------------------------------------|
| Other Funding Held During This Reporting Period: | Click for more space                                                                                            |
|                                                  |                                                                                                    |
|                                                  |                                                                                                    |
|                                                  |                                                                                                    |
|                                                  |                                                                                                    |
| Research: Click for more space                   |                                                                                                    |
|                                                  |                                                                                                    |
|                                                  |                                                                                                    |
|                                                  |                                                                                                    |
|                                                  | //                                                                                                    |
| Publications: Click for more space               |                                                                                                    |
|                                                  |                                                                                                    |
|                                                  |                                                                                                    |
|                                                  |                                                                                                    |
| and the second second second second              | and the second second second second second second second second second second second second second second secon |
|                                                  |                                                                                                    |

The student **self-assessment** section of the report allows the student to self-evaluate progress in their graduate program including an evaluation of course work and research. Students have the option of selecting N/A if appropriate.

| Course Work: Cexcellent<br>Research: Excellent | Very Good Very Good | ⊖ Good<br>⊖ Good | Satisfactory | Needs Improvement | Unsatisfactory | ○ N/A<br>○ N/A |  |
|------------------------------------------------|---------------------|------------------|--------------|-------------------|----------------|----------------|--|
|------------------------------------------------|---------------------|------------------|--------------|-------------------|----------------|----------------|--|

Choose an option from the "**is the student meeting milestones**" drop box. The same evaluation box will appear in your supervisor's portion of the report. This will help you and your supervisor clearly see if your expectations and understandings are aligned:

|                                                                        |                              |           | · · · · · · ·          |                    |           |        |            |          |
|------------------------------------------------------------------------|------------------------------|-----------|------------------------|--------------------|-----------|--------|------------|----------|
| Course Work: O Excellent                                               | ) Very Good 🛛 🔾 Good         | ⊖ Satisfa | actory                 | O Needs Imp        | provement | OUnsat | tisfactory | ○ N/A    |
| Research: O Excellent                                                  | ) Very Good 🛛 🔾 Good         | ⊖ Satisfa | actory                 | O Needs Imp        | provement | OUnsat | tisfactory | ○ N/A    |
| Is student meeting milestones:                                         |                              | Y         |                        |                    |           |        |            |          |
| Ethics approval is needed before                                       |                              | Ч         | flection c             | an begin.          | ⊖ No      | ⊖ Yes  | O Not App  | olicable |
| We have prepared the appropriat<br>certifications. Certification copie | a) Yes, on time              |           | e necess<br>rvisor, ar | ary<br>nd graduate |           |        |            |          |
| program.                                                               | b) Slightly off-track        |           |                        |                    |           |        |            |          |
| I have met with my supervisor to                                       | c) Delayed with plan in plac | 0         | of expect              | ations:            | ⊖ No      | ⊖ Yes  |            |          |
| I have had a supervisory commit                                        | c) beidyed with plan in plac | 0         | res [                  | Date               | 31        |        |            |          |
| I have met with my supervisor to                                       | d) Not meeting read timelin  | es        | ed a Profe             | essional           | ⊖ No      | ⊖ Yes  |            |          |
| Development Plan.                                                      |                              |           |                        |                    |           |        |            |          |

Research **Ethics Approvals** is a required field. Research Ethics Approvals can be **"No"**, **"Yes"**, or **"Not Applicable"**. Select the appropriate value.

| Course Work: O Excellent O Very Good                                                                                                    | Good Osatisfactory                | O Needs Improvement | O Unsatisfactory | ○ N/A     |  |  |  |  |
|----------------------------------------------------------------------------------------------------|-----------------------------------|---------------------|------------------|-----------|--|--|--|--|
| Research: O Excellent O Very Good                                                                                                    | Good Osatisfactory                | ○ Needs Improvement | ○ Unsatisfactory | ○ N/A     |  |  |  |  |
| Is student meeting milestones:                                                                                                    | ~                                 |                     |                  |           |  |  |  |  |
| Ethics approval is needed before animal or I                                                                                                    | numan participant data collection | n can begin. 🛛 🔿 No | ⊖Yes ⊖Not Ap     | oplicable |  |  |  |  |
| we nave propriate etnics applications and obtained the necessary<br>certifications. Certification copies are with the student, graduate supervisor, and graduate<br>program. |                                   |                     |                  |           |  |  |  |  |
| I have met with my supervisor to discuss an                                                                                                    | d complete the checklist of expe  | ctations: ONO       | ⊖ Yes            |           |  |  |  |  |
| I have had a supervisory committee meeting                                                                                                    | : ONO OYes                        | Date 31             |                  |           |  |  |  |  |
| I have met with my supervisor to discuss ca<br>Development Plan.                                                                                                    | reer options and developed a Pro  | ofessional O No     | ⊖ Yes            |           |  |  |  |  |

Click the **Save** button to 'save' the report. You will receive a message indicating the report is 'saved'. This allows you return to the report and make any changes until you are ready to submit the report.

Note: As there is a time out feature, be sure to use the save button often so you do not lose your report part way through.

| I have met with my supervisor to discuss and complete the checklist of expectations:<br>I have had a supervisory committee meeting: O No O Yes Date | No<br>B | () Yes |  |
|----------------------------------------------------------------------------------------------------|---------|--------|--|
| I have met with my supervisor to discuss career options and developed a Professional Development Plan.                                              | ⊖ No    | ⊖Yes   |  |
|                                                                                                    |         |        |  |
|                                                                                                    |         |        |  |
| SUBMIT                                                                                                    |         |        |  |
|                                                                                                    |         |        |  |
| SUBMIT<br>SAVE<br>RETURN TO SEARCH                                                                                                    |         |        |  |

Click the **Submit** button to submit the report to your Supervisor and Co-Supervisor (if applicable). Once submitted, the report cannot be changed.

**Note**: In the event you click the "**SUBMIT**" button prematurely, please ask your supervisor to use the **Return to Student** button at the bottom of their form to return the APR report to you for revision. This will allow you to reopen the document, make necessary revisions, and update it accordingly.

The "**RETURN TO SEARCH** "button returns you to the Grad Students Annual Progress Report page where you can select a different report to view.

#### 6. Post APR Submission

The Grad Student Annual Progress Report will <u>disappear</u> from your Student Center To-Do List once the report has been submitted for evaluation.

The Grad Student Annual Progress Report will <u>reappear</u> in your Student Center To-Do List when:

- the report is returned to you for revision or
- the report is reinstated.

## 7. APR Acknowledge

To review and acknowledge the report, click the **link in the email notification** advising that your Annual Progress Report has been completed by your supervisor and graduate program director and is pending your acknowledgement, or navigate to the Annual Progress report repeating the previous steps by choosing the report and click the Select button. Acknowledgement does not mean agreement, but receipt of the completed report. You have the opportunity to request a meeting with your Graduate Program Director if you choose.

| he following reports | are available.     |           |           |                     |  |
|----------------------|--------------------|-----------|-----------|---------------------|--|
| hoose a report a     | nd click 'Select'. | Acad Prog | Acad Plan | Status              |  |
| Spring 2023          | Winter 2024        | GSDOC     | BMEN-AOS  | Student Acknowledge |  |
| Spring 2022          | Winter 2023        | GSDOC     | BMEN-AOS  | Completed           |  |
| Fall 2021            | Winter 2022        | GSDOC     | BMEN-AOS  | Completed           |  |
| ) Fall 2021          | Winter 2022        | GSDOC     | BMEN-AOS  | Completed           |  |

Review the Supervisor/Co-supervisor (if applicable) Evaluation and Graduate Program Director Evaluation of Student Progress:

| Supervisor Evaluation                                                                                                    |                                                                                 |                                                                  |                                   |                |
|----------------------------------------------------------------------------------------------------|---------------------------------------------------------------------------------|------------------------------------------------------------------|-----------------------------------|----------------|
| Course Work: Excellent Very Good Ge<br>Research: Excellent Very Good Ge<br>Is student meeting milestones: a) Yes, on time                                                                                                    | ood     Satisfactory       ood     Satisfactory                                 | <ul> <li>Needs Improvement</li> <li>Needs Improvement</li> </ul> | Unsatisfactory                    | ○ N/A<br>○ N/A |
| Ethics approval is needed before animal or human pa<br>We have prepared the appropriate ethics applications<br>certifications. Certification copies are with the studen<br>program.                                                  | nticipant data collections<br>and obtained the nece<br>nt, graduate supervisor, | n can begin.<br>ssary<br>and graduate                            | Yes ONOT Apple 1                  | oplicable      |
| I have met with my student to discuss and complete<br>I have met with my student to discuss career options<br>Development Plan.                                                                                                    | the checklist of expecta<br>and developed a Profe                               | tions: No<br>ssional No                                          | <ul><li>Yes</li><li>Yes</li></ul> |                |
| Comment on Student Funding, Committee Meetings, detail your action plan.                                                                                                    | Professional Developm                                                           | ent, and Successes. If delay                                     | red or unsatisfactory,            |                |
|                                                                                                    |                                                                                 |                                                                  |                                   | 11.            |
| Co-supervisor Evaluation                                                                                                    |                                                                                 |                                                                  |                                   |                |
| ➢ Graduate Program Director Evaluation of Stu                                                                                                    | dent Progress 🛛 <                                                               | -                                                                |                                   |                |
| Evaluation:     Satisfactory, no action required     Unsatisfactory                                                                                                    | Comments / Action p                                                             | an:                                                              |                                   |                |
| Note, if unsatisfactory, outline the action plan that<br>will be followed. This plan is forwarded to the FGS<br>Associate Dean for review and approval and text<br>will be included in the student's next annual<br>progress report. |                                                                                 |                                                                  |                                   |                |

If you have concerns regarding the report content and wish to request a meeting to discuss the report, you can request a meeting with the Faculty of Graduate Studies. Enter a **Reason** for requesting the meeting; **this is a required field**. Then click the "**REQUEST MEETING**" button:

| I have read this report and<br>accept the content. | I have read this report and I have<br>significant concerns about the                                 | Reason:                                           |  |  |
|----------------------------------------------------|----------------------------------------------------------------------------------------------------|---------------------------------------------------|--|--|
|                                                    | content. I would like to request a<br>meeting with the Faculty of<br>Graduate Studies to discuss it. | Include here a reason for<br>requesting a meeting |  |  |
| Acknowledge                                        |                                                                                                    | . 🗡                                               |  |  |

If no concerns, then click the "ACKNOWLEDGE" button once you have read the content of the report:

| I have read this report and accept the content. | I have read this report and I have<br>significant concerns about the<br>content. I would like to request a<br>meeting with the Faculty of<br>Graduate Studies to discuss it. | Reason: |
|-------------------------------------------------|----------------------------------------------------------------------------------------------------|---------|
|                                                 | REQUEST MEETING                                                                                                    |         |

## 8. System generated notifications

Email notifications will be received when:

- when the APR is initiated on May 1<sup>st</sup>
- reminders to complete the APR
- the report is returned to you for completion or revision
- the report receives an unsatisfactory evaluation
- when the evaluation process is complete

All unsatisfactory evaluations are reviewed by the Faculty of Graduate Studies Associate Dean. After an unsatisfactory annual progress report has been submitted and reviewed by the Associate Dean, **students may request a meeting with the one of FGS Associate Dean's Students.** 

# 9. Printing the Annual Progress Report

The Graduate Student Annual Progress Report can be printed if required.

To print the report, click on the **Print** button in the upper right corner of the report.

| GRADUATE STUDENT ANNUAL PROGRESS REPORT |                   |                |                                        |                 |                     |                        |                           |  |  |
|-----------------------------------------|-------------------|----------------|----------------------------------------|-----------------|---------------------|------------------------|---------------------------|--|--|
| WARNING: T<br>Name:                     | his page will exp | ire after 15 m | inutes of inactivity. Plea<br>Empl ID: | ase click 'Save | e' below periodical | ly to ensure data ente | red is not lost.<br>PRINT |  |  |
| From Term:                              | Spring 2023       | To Term:       | Winter 2024                            | Status:         | Completed           |                        | FOIP Statement            |  |  |

## The document will open in .pdf format. Select Print or the print icon:

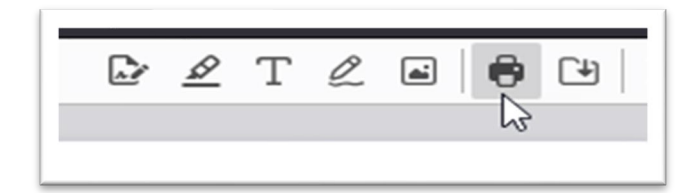

End of Procedure.